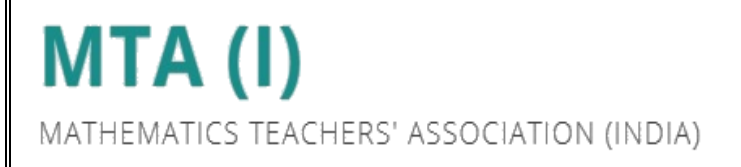

# <u>IOQM 2025</u>

# EXTERNAL STUDENT ENROLLMENT

# **INSTRUCTIONS MANUAL**

# **Step 1: Start Registration**

- Go to the IOQM website.
- Under the "For Student" section, click on "Student Registration".
- Then click on **"Enroll"**.

| For student          | MTA (I)                                                      |
|----------------------|--------------------------------------------------------------|
| ELIGIBILITY          | MATHEMATICS TEACHERS' ASSOCIATION (INDIA) STUDENT ENROLLMENT |
| STUDENT REGISTRATION | Enroll Login                                                 |

# **Step 2: Generate OTP**

- Fill in your basic details as shown on the screen.
- Click on "Generate OTP".
- OTP will be sent to both your **registered mobile number** and **email ID**.

| IOQM 2025 STUDENT ENROLLMENT                                                                |                                                                                                    |  |  |  |
|---------------------------------------------------------------------------------------------|----------------------------------------------------------------------------------------------------|--|--|--|
| Note : All though this page can be accessed in the mobile, in c                             | ase you feel any difficulty to fill the application please use your Laptop/Desktop                                                              |  |  |  |
| Students born between August 1, 2006, and July 31, 2013, and<br>NO student born on or after | studying in Class 8, 9, 10, 11, or 12, are eligible to write IOQM 2025. Please note that<br>August 1, 2013, will be allowed to write IOQM 2025. |  |  |  |
| Name of the Student (As per the School Records) *                                           | Date of Birth (DD/MM/YYYY)*                                                                                                    |  |  |  |
| FIRST MIDDLE LAST                                                                           | DD/MM/YYYY                                                                                                    |  |  |  |
| Mobile Number :(Enter only 10 Digit, without +91)*                                          | Re-confirm Mobile Number :(Enter only 10 Digit, without +91)*                                                                                   |  |  |  |
|                                                                                             | <b></b> 000000000                                                                                                    |  |  |  |
| Email Address :(Enter only small letters)*                                                  | Re-confirm Email Address :(Enter only small letters)*                                                                                           |  |  |  |
| Note : All the communication related to IOQM 202                                            | 25-26 will be sent to the above mentioned Mobile number and Email ID                                                                            |  |  |  |
|                                                                                             | Generate OTP Activate                                                                                                    |  |  |  |

# **Step 3: Complete OTP Verification**

- Enter the OTPs received on your **mobile** and **email**.
- Click on "Enroll" to proceed.

| Mobile OTP* | Email OTP* |        |
|-------------|------------|--------|
|             |            | ENROLL |

### **Step 4: Answer Initial Questions**

- After enrolling, you'll be asked to answer **two simple questions**.
- Your Enrollment Number will be sent to your registered email ID and mobile number.

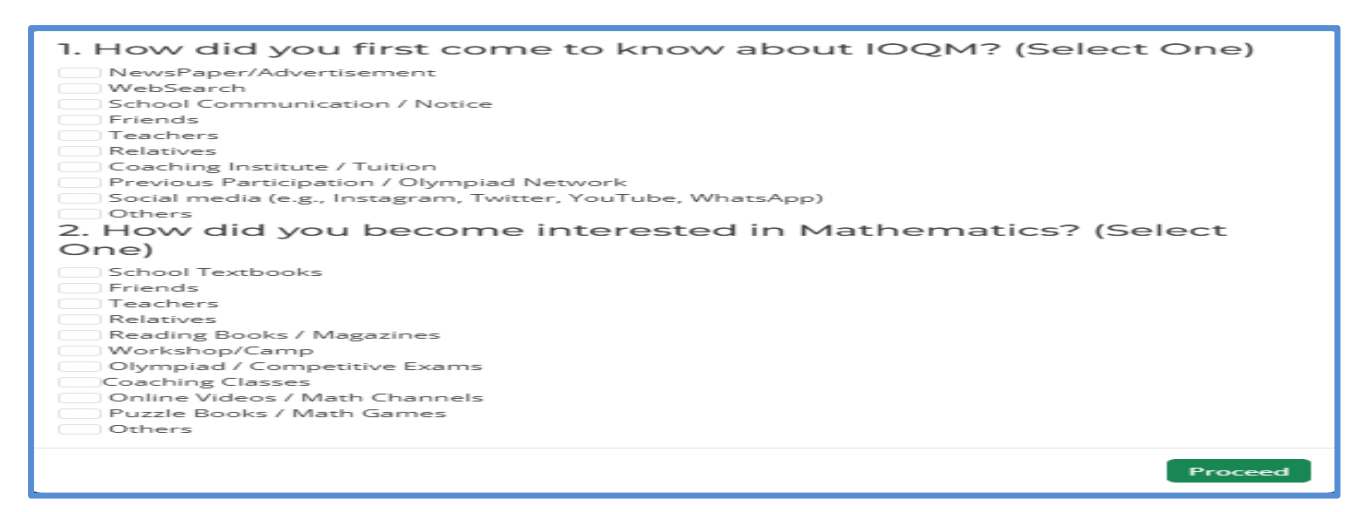

# Step 5: Student Login

• Use your Enrollment Number and DOB to Login via the Student Login option on the homepage.

| IOQM - 2023 STODENT LOGIN |  |
|---------------------------|--|
|                           |  |
|                           |  |
|                           |  |
| Enrollment Number*        |  |
|                           |  |
| Date of Birth*            |  |
| DD/MM/YYYY                |  |
|                           |  |
|                           |  |

## **Step 6: Read Instructions**

- Read the instructions page carefully and tick the declaration checkbox.
- Click on "Proceed to Application Page".

| <ul> <li>Latest photograph (not older than 6 months) should be in JPG/PNG format. Size must be between 10KB - 100KB</li> <li>Either one of the following documents must be uploaded in JPG/PNG format. Size must be between 50KB - 250KB. (Note: Home-sch<br/>students may upload an alternative valid proof.) <ul> <li>School/College ID Card.</li> <li>Latest school fee receipt with the official school stamp.</li> <li>Latest year's report card with the official school stamp.</li> </ul> </li> <li>Either one of the following documents must be uploaded as proof of Date of Birth in JPG/PNG format. Size must be between 50KB - of Birth must be clearly visible.) <ul> <li>Aadhaar Card</li> <li>Birth Certificate</li> <li>Basport</li> </ul> </li> <li>IMPORTANT: <ul> <li>The entire application process must be completed in one session.</li> <li>Please ensure all documents are ready for upload before starting the form.</li> </ul> </li> </ul> | ooled<br>250KB. (Date |
|----------------------------------------------------------------------------------------------------|-----------------------|
|                                                                                                    | and before            |
| lote : The entire application needs to be completed in one session. We recommend that you keep all the relevant documents at h<br>tarting the application.                                                                                                    |                       |
| Note : The entire application needs to be completed in one session. We recommend that you keep all the relevant documents at h<br>tarting the application.                                                                                                    |                       |

# **Step 7: Fill the Application Form**

#### **A. Personal Details**

- Enter your personal details as required.
- Note: The fields Name of the Student, Date of Birth, Mobile Number, and Email Address will be pre-filled and cannot be edited.

| <ul> <li>Olympiads.</li> <li>Students born bet<br/>note that NO stud</li> </ul> | nformation below carefully. Any incorrec<br>ween August 1, 2006, and July 31, 2013, a<br>ent born on or after August 1, 2013, will b | ct information submitted may lead to disqualification at any stage of the<br>and studying in Class 8, 9, 10, 11, or 12, are eligible to write IOQM 2025. Please<br>be allowed to write IOQM 2025. |
|---------------------------------------------------------------------------------|----------------------------------------------------------------------------------------------------|----------------------------------------------------------------------------------------------------|
|                                                                                 | Per                                                                                                    | sonal Information                                                                                                    |
| Name of the Student: (As p                                                      | er School Records) :                                                                                                    |                                                                                                    |
| Date of Birth                                                                   | Mobile Number                                                                                                    | Email Address                                                                                                    |
| our ID Card Type (ID Card                                                       | to be carried during the Exam):*                                                                                                    | ID Number :*                                                                                                    |
| Select                                                                          |                                                                                                    |                                                                                                    |
|                                                                                 | Nationality*                                                                                                    |                                                                                                    |
| Gender*                                                                         | Select                                                                                                    |                                                                                                    |
| Sender*<br>Select                                                               | Derect                                                                                                    |                                                                                                    |
| Gender*<br>Select<br>Title*                                                     | Name of the Father / Mother /                                                                                                    | Guardian :*                                                                                                    |

#### **B. School Information**

• Provide the name and information of the school you are currently studying in.

|                    | Class :*        |                                |
|--------------------|-----------------|--------------------------------|
| Select             | Select          |                                |
| anal Address et    | School Diag     | ada t                          |
| oor Address ."     |                 | oue .*                         |
| chool District :*  | School State :* | City/Taluk/Tehsil/Town/Village |
|                    |                 |                                |
| egion belong to :* | Board :*        | Medium :*                      |

#### C. Address & Language

- Fill in your full address and select your preferred language.
- Click "Proceed to Preview".

| PERMANENT A                                  | DDRESS *                        | CURRENT ADDRESS*                                 |      |
|----------------------------------------------|---------------------------------|--------------------------------------------------|------|
| Full Address*                                |                                 | Full Address*                                    |      |
| Pincode*                                     |                                 | Pincode*                                         |      |
| District*                                    |                                 | District*                                        |      |
| State*                                       |                                 | State*                                           |      |
| ity/Taluk/Tehsil/Town/Village *              |                                 | City/Taluk/Tehsil/Town/Village *                 |      |
| Tick if Permanent and Current address        | es are the same.lf not, enter t | the Current Address separately                   |      |
| Alternative Mobile Number :(Enter only 10 Di | git, without +91)               | Alternative Email ID :(Enter only small letters) |      |
|                                              | SUBJECT & LAN                   | IGUAGE INFORMATION *                             |      |
| Subject                                      | Language                        | Enrollment Fee                                   |      |
| MATHEMATICS                                  | Select                          |                                                  | Act  |
|                                              |                                 |                                                  | Go t |

# Step 8: Review & Edit

- Check all the filled details carefully.
- If needed, click on **"Edit"** to make changes.
- Otherwise, click on "Save and Go to Document Upload".

| Preview Application                                                                                                    |                                  |  |  |  |
|----------------------------------------------------------------------------------------------------|----------------------------------|--|--|--|
| PERSONAL INFORMATION                                                                                                    |                                  |  |  |  |
|                                                                                                    |                                  |  |  |  |
| Name of the Student: (As per                                                                                                    | ID Type                          |  |  |  |
| School Records)                                                                                                    | ID Number                        |  |  |  |
| Date of Birth                                                                                                    | Gender                           |  |  |  |
| Mobile Number                                                                                                    | Nationality                      |  |  |  |
| Email Address                                                                                                    | Father's / Mother's / Guardian's |  |  |  |
|                                                                                                    | Name                             |  |  |  |
| SCHOOL INFORMATION                                                                                                    |                                  |  |  |  |
| Class                                                                                                    | School District                  |  |  |  |
| School Name                                                                                                    | School State                     |  |  |  |
| School Hallic                                                                                                    | Region belongs to                |  |  |  |
| School Type                                                                                                    | City                             |  |  |  |
| School Address                                                                                                    | Board                            |  |  |  |
| School Pincode                                                                                                    | Medium                           |  |  |  |
|                                                                                                    |                                  |  |  |  |
| PERMANENT ADDRESS                                                                                                    | CURRENT ADDRESS                  |  |  |  |
| Full Address                                                                                                    | Full Address                     |  |  |  |
| City                                                                                                    | City                             |  |  |  |
| State                                                                                                    | State                            |  |  |  |
| District                                                                                                    | District                         |  |  |  |
| Pincode                                                                                                    | Pincode                          |  |  |  |
| Alternative Mobile Number                                                                                                    | Alternative Email ID             |  |  |  |
| Subject & Language Information                                                                                                    |                                  |  |  |  |
|                                                                                                    |                                  |  |  |  |
| Subject Langu                                                                                                    | age Enrollment Fee Rs.           |  |  |  |
| Declaration:- I hereby declare that the information provided in this application is true and accurate to the best of my knowledge.<br>I understand that any false or misleading information may lead to the cancellation of my application or disqualification from the<br>examination. I agree to abide by all rules and regulations governing the IOQM 2025 exam. |                                  |  |  |  |
|                                                                                                    |                                  |  |  |  |
|                                                                                                    | SAVE & GO TO DOCUMENTS UPLOAD    |  |  |  |
|                                                                                                    |                                  |  |  |  |
|                                                                                                    |                                  |  |  |  |

# **Step 9: Upload Documents**

Upload the following documents:

- 1. Passport-size **Photograph**.
- 2. School ID Card / Latest Fee Receipt / Last Year's Report Card.
- 3. Aadhaar Card / Passport / Birth Certificate.

Vou can preview the uploaded documents before final submission.

Click "Save to Go to Exam Centre/Preference".

| <ul> <li>Latest photograph, not older than 6 months, should be in JPG/PNG - size should be in between 10Kb - 100Kb</li> <li>Scanned copy of the School ID / Latest school fees paid receipt / Last year's report card having the official school stamp (Note: - A Suitable identification document of home-schooled students), should be in JPG/PNG - size should be in between 50Kb - 250Kb.</li> <li>Scanned copy of Aadhaar/Passport/Birth Certificate, with date of birth clearly visible, in JPG/PNG format and size should be between 50Kb-250Kb</li> </ul> |                                      |                                  |        |                                                                                                    |         |  |  |
|----------------------------------------------------------------------------------------------------|--------------------------------------|----------------------------------|--------|----------------------------------------------------------------------------------------------------|---------|--|--|
|                                                                                                    |                                      |                                  |        |                                                                                                    |         |  |  |
| Document                                                                                                    | Browse                               |                                  | Status | Size of the Documents                                                                                               | Preview |  |  |
| Document<br>Photo *                                                                                                    | Browse<br>Choose File                | No file chosen                   | Status | Size of the Documents<br>File size should be between 10Kb –<br>100Kb                                                | Preview |  |  |
| Document<br>Photo *<br>School ID / Latest school fees paid receipt / Last year's<br>report card *                                                                                                    | Browse<br>Choose File<br>Choose File | No file chosen<br>No file chosen | Status | Size of the Documents<br>File size should be between 10Kb –<br>100Kb<br>File size should be between 50Kb –<br>250Kb | Preview |  |  |

# **Step 10: Exam Centre Preference**

A. If Your School is a Test Centre:

• The system will automatically select your school, if available and within capacity.

| YOUR E                                                                                                    | XAMINATION CENTER FOR IOOM-2025                                                                     |
|----------------------------------------------------------------------------------------------------|----------------------------------------------------------------------------------------------------|
|                                                                                                    |                                                                                                    |
| Selected Centre Preference: No                                                                                                    |                                                                                                    |
|                                                                                                    |                                                                                                    |
|                                                                                                    |                                                                                                    |
|                                                                                                    |                                                                                                    |
|                                                                                                    |                                                                                                    |
| Declaration:- I hereby declare that the second second s | the above statements are true and complete to the best of my knowledge and belief. In case of any   |
| changes in the information furnishe                                                                                                    | d above, the same will be informed forthwith. In the event, the information is found to be false or |
|                                                                                                    | incorrect my application may be considered null and void.                                           |
|                                                                                                    |                                                                                                    |
|                                                                                                    |                                                                                                    |
|                                                                                                    | Edit. CO TO PAYMENT PREVIEW                                                                         |
|                                                                                                    |                                                                                                    |

#### **B. If Not:**

• Select a test centre using the dropdown: **State** → **District** → **City**.

| SELECT YOUR PREFERRED EXAMINATION CENTRE FOR IOOM -2025                                                                                                    |                                          |                |                                               |  |  |
|----------------------------------------------------------------------------------------------------|------------------------------------------|----------------|-----------------------------------------------|--|--|
| While every attempt will be made to assign you an Examination Centre as per your highest preference, otherwise the<br>nearest possible centre will be allotted. |                                          |                |                                               |  |  |
| If you are unable to choose a Prefer<br>distinct Exam Centre preferences.                                                                                       | red / Nearest Exam Centre from the belov | v list, then p | lease tick the checkbox and select your three |  |  |
| Select State*                                                                                                    | Select District*                         |                | Select City*                                  |  |  |
| Select State                                                                                                    | Select District                          |                | Select City                                   |  |  |
|                                                                                                    | Select Centres*                          |                |                                               |  |  |
| Select Centre                                                                                                    |                                          |                |                                               |  |  |
|                                                                                                    |                                          |                |                                               |  |  |
|                                                                                                    | Proceed to preview                       |                |                                               |  |  |
|                                                                                                    |                                          |                |                                               |  |  |
|                                                                                                    |                                          |                |                                               |  |  |

#### C. If No Centres Are Available:

- Tick the box: "Unable to choose a preferred exam centre".
- Provide three distinct preferences (State and District) for exam centre allocation.

| While every attempt will be made to assign yo                          | ou an Examination Centre as per your highest preference, otherwise the nearest possible<br>centre will be allotted. |
|------------------------------------------------------------------------|----------------------------------------------------------------------------------------------------|
| If you are unable to choose a Preferred / Nearest Exar<br>preferences. | n Centre from the below list, then please tick the checkbox and select your three distinct Exam Centr               |
| Select First Preferred State                                           | Select First Preferred District                                                                                     |
|                                                                        | Your Second Preference*                                                                                             |
| Select Second Preferred State                                          | Select Second Preferred District                                                                                    |
|                                                                        | Your Third Preference*                                                                                              |
| Select Third Preferred State                                           | Select Third Preferred District                                                                                     |
|                                                                        |                                                                                                    |

#### **D. Review and Confirm:**

- Check your preferred examination centre/preferences for IOQM 2025.
- If you need to make any changes, click on "Edit".
- Otherwise, tick the declaration checkbox and click on "Go to Payment Preview".

| YOUR EXAMINATION CENTER FOR IOQM-2025                                                                                                    |
|----------------------------------------------------------------------------------------------------|
| Selected Centre Preference: No                                                                                                    |
|                                                                                                    |
|                                                                                                    |
| Declaration:- I hereby declare that the above statements are true and complete to the best of my knowledge and belief. In case of any changes in the information furnished above, the same will be informed forthwith. In the event, the information is found to be false or incorrect my application may be considered null and void. |
| Edit GO TO PAYMENT PREVIEW                                                                                                    |

# **Step 11: Payment Preview & Submission**

- Your **basic details** and **registration fee** will be shown.
- Click on **"Proceed to Pay"**, You will be redirected to the Payment Gateway.
- Complete the payment through the **secure payment gateway**.

| Enrollment No. :<br>Student Name :<br>Date of Birth<br>Mobile No :<br>Email Id :<br>MATHEMATICS<br>Total Amount : RS.<br>MATHEMATICS<br>Total Amount : RS.<br>Meret Note-1: Payment must be completed within 24 hours from the time of exam centre selection. If not, the selected exam centre will become invalid. In such a case, the system will<br>allow you to reselect the exam centre, subject to the availability of test centres at that time.<br>Note-2: In case of any payment failure where the amount is deducted, please do not attempt the payment again immediately. Kindly wait for 24 hours for the payment status to<br>update. If the status is not updated even after 24 hours, only then contact us.<br>Proceed to Pay |                                                                                                    | PAYMENT PREVIEW                                                                                                    |                                                                                                    |
|----------------------------------------------------------------------------------------------------|----------------------------------------------------------------------------------------------------|----------------------------------------------------------------------------------------------------|----------------------------------------------------------------------------------------------------|
| IMPORTANT Note-1: Payment must be completed within 24 hours from the time of exam centre selection. If not, the selected exam centre will become invalid. In such a case, the system will allow you to reselect the exam centre, subject to the availability of test centres at that time. Note-2: In case of any payment failure where the amount is deducted, please do not attempt the payment again immediately. Kindly wait for 24 hours for the payment status to update. If the status is not updated even after 24 hours, only then contact us. Proceed to Pay                                                                                                    | Enrollment No. :<br>Student Name :<br>Date of Birth<br>Mobile No :<br>Email Id :                                                                                                    | Subject<br>MATHEMATICS                                                                                                    | Language                                                                                                    |
| Proceed to Pay                                                                                                    | ▲ IMPORTANT<br>Note-1: Payment must be completed within 24 hours from the time<br>allow you to reselect the<br>Note-2: In case of any payment failure where the amount is deduct<br>update. If the star | e of exam centre selection. If not, the selected ex<br>exam centre, subject to the availability of test c<br>sed, please do not attempt the payment again in<br>tus is not updated even after 24 hours, only ther | kam centre will become invalid. In such a case, the system will<br>entres at that time.<br>Inmediately. Kindly wait for 24 hours for the payment status to<br>n contact us. |
|                                                                                                    |                                                                                                    |                                                                                                    | Proceed to Pay                                                                                                    |

# **Step 12: Payment and Confirmation**

- Choose your preferred payment method: **UPI**, **Debit/Credit Card**, **Net Banking**, etc.
- Complete the transaction securely through the gateway.

| NTT Data<br>Payment Services                                                   |                                                                                                    | NTT Data<br>Payment Services |
|--------------------------------------------------------------------------------|----------------------------------------------------------------------------------------------------|------------------------------|
| PAYMENT MODE Credit Card Debit Card                                            | Credit Card                                                                                                    | Amount Payable               |
| <ul> <li>Wet Banking</li> <li>Pay Using UPI ID/VPA</li> <li>Wallets</li> </ul> | Bank Name                                                                                                    | Transaction Id: 133724       |
| 📆 Bharat QR                                                                    | Billing Details                                                                                                  |                              |
| Verified by<br>VISA<br>Nation<br>SecureCode                                    | Cancel Pay Now By clicking Pay Now you are agreeing to Terms & Conditions SafeKey: VISA OR Pay RuPays Conditions |                              |

# **Step 12: Confirmation**

- After successful payment, a **confirmation screen** will appear with your **Enrollment details**.
- The **payment status** will also be clearly mentioned on the screen.

| Enrollment No :                                                                      | Date Of Birth :                          |
|--------------------------------------------------------------------------------------|------------------------------------------|
| Name of the Student: (As per School Records) :<br>Mobile Number :<br>Email Address : | Subject : IOQM<br>Language : ENGLISH     |
| Payment Succe<br>Thank you! Your payment for IOQM 2025                               | ssful<br>has been successfully received. |